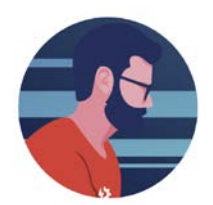

## **TTS Quote to TOE Order**

## 1) From the 'Customer Quotation Review" screen select "Create TOE Order"

| ome Manage Customer Q                                                                                                    | uotes Quotation                                                                                                    | Reports Price Sheets                                                                        | Data Files CRM Sales Co                                                                                                    | ompany Data Reach                                                                                                    | Out Projects T                                           | TS Cloud T                                                         | TOE                                                                                                    |                                                           |                                                                                                    |                                                                                                    |            |
|----------------------------------------------------------------------------------------------------|----------------------------------------------------------------------------------------------------|---------------------------------------------------------------------------------------------|----------------------------------------------------------------------------------------------------|----------------------------------------------------------------------------------------------------|----------------------------------------------------------|--------------------------------------------------------------------|----------------------------------------------------------------------------------------------------|-----------------------------------------------------------|----------------------------------------------------------------------------------------------------|----------------------------------------------------------------------------------------------------|------------|
| ow Quick Launch Creat                                                                                                    | te Customer Quote                                                                                                    | Search Customer Quote                                                                       | es Quotes Sent to Vendor In                                                                                                    | mport Vendor Quotes                                                                                                    | _ 1 _ 1                                                  | I                                                                  |                                                                                                    |                                                           |                                                                                                    |                                                                                                    |            |
|                                                                                                    |                                                                                                    |                                                                                             | -                                                                                                    |                                                                                                    |                                                          |                                                                    |                                                                                                    |                                                           |                                                                                                    |                                                                                                    |            |
|                                                                                                    |                                                                                                    |                                                                                             |                                                                                                    | CUSTO                                                                                                    | MER QUOT                                                 | ATION R                                                            | EVIEW                                                                                                    |                                                           |                                                                                                    |                                                                                                    |            |
| Quotation Options                                                                                                    | Customer                                                                                                    | A Distributor V                                                                             |                                                                                                    | Pro                                                                                                    | ject                                                     |                                                                    |                                                                                                    |                                                           |                                                                                                    |                                                                                                    |            |
| Current Quote 🗸                                                                                                    |                                                                                                    | 12 Front St<br>Boston MA 02134                                                              |                                                                                                    | Qu                                                                                                    | ote Status Buy                                           |                                                                    |                                                                                                    |                                                           |                                                                                                    |                                                                                                    |            |
| Import Quote                                                                                                    | REO Namo                                                                                                    | Arlington Sample (O                                                                         | 17538)                                                                                                    | 0"                                                                                                    | nto Turno Droios                                         | t 🔍 Staals 🔿                                                       |                                                                                                    |                                                           |                                                                                                    |                                                                                                    |            |
| ×                                                                                                    | Contractor                                                                                                    | Cianbro                                                                                     | v                                                                                                    | Qu                                                                                                    | n To                                                     |                                                                    |                                                                                                    |                                                           |                                                                                                    |                                                                                                    |            |
| Add Additional Vendor                                                                                                    | Vendor                                                                                                    | Arlington                                                                                   | ~                                                                                                    | 511                                                                                                    | p 10                                                     |                                                                    |                                                                                                    |                                                           |                                                                                                    |                                                                                                    |            |
| Add to Calendar                                                                                                    | Product Groun                                                                                                    | , ▼                                                                                         |                                                                                                    |                                                                                                    |                                                          |                                                                    |                                                                                                    |                                                           |                                                                                                    |                                                                                                    |            |
| Add Customer                                                                                                    | Contact                                                                                                    | Nicholas McCull                                                                             | Use Contact File (                                                                                                    | New Contact)                                                                                                    |                                                          |                                                                    |                                                                                                    |                                                           |                                                                                                    |                                                                                                    |            |
| Assign Action Itom                                                                                                    | Quote Data                                                                                                    | 6/27/2020                                                                                   | Cose contact The (                                                                                                    | Qu                                                                                                    | ote Notes                                                |                                                                    |                                                                                                    |                                                           |                                                                                                    |                                                                                                    |            |
| Assign Action Item                                                                                                    | Quote Date                                                                                                    |                                                                                             |                                                                                                    | Ne                                                                                                    | w Add                                                    |                                                                    |                                                                                                    |                                                           |                                                                                                    |                                                                                                    |            |
|                                                                                                    |                                                                                                    |                                                                                             |                                                                                                    |                                                                                                    |                                                          |                                                                    |                                                                                                    |                                                           |                                                                                                    |                                                                                                    |            |
| Back to Report                                                                                                    |                                                                                                    |                                                                                             |                                                                                                    |                                                                                                    |                                                          |                                                                    |                                                                                                    |                                                           |                                                                                                    |                                                                                                    |            |
| Back to Report                                                                                                    | <u>Re-Usable BON</u>                                                                                                    | <u>и</u>                                                                                    | ~                                                                                                    |                                                                                                    |                                                          |                                                                    |                                                                                                    |                                                           |                                                                                                    |                                                                                                    |            |
| Back to Report<br>Change Q-Name<br>Create MS Excel                                                                                                    | <u>Re-Usable BON</u><br>Change Price                                                                                                    | <u>M</u><br>From: 1 ♥ To: 1 ♥                                                               | V<br>Multiplier: 1.00                                                                                                    |                                                                                                    |                                                          |                                                                    |                                                                                                    |                                                           |                                                                                                    |                                                                                                    |            |
| Back to Report<br>Change Q-Name<br>Create MS Excel                                                                                                    | Re-Usable BON<br>Change Price<br>Add Item                                                                                                    | Trom: 1 V<br>To: 1 V<br>Add Row Delete Rov                                                  | V<br>Multiplier: 1.00<br>W Hide Header Copy Table                                                                                                    | Pricing AFC                                                                                                    | Cable 🗸                                                  | Product Info                                                       | Product Mix T                                                                                                    | OE Stock Lighting Template                                |                                                                                                    |                                                                                                    |            |
| Back to Report<br>Change Q-Name<br>Create MS Excel<br>Create TOE Order                                                                                                    | Re-Usable BO<br>Change Price<br>Add Item                                                                                                    | M<br>From: 1 V<br>Add Row Delete Roy                                                        | Multiplier: 1.00<br>w Hide Header Copy Table                                                                                                    | Pricing AFC                                                                                                    |                                                          | Product Info                                                       | Product Mix T<br>\$400.00                                                                                                    | OE Stock Lighting Template                                |                                                                                                    | Total                                                                                                    |            |
| Back to Report<br>Change Q-Name<br>Create MS Excel<br>Create TOE Order<br>Create TDE<br>Create TDE                                                                                                    | Re-Usable BON<br>Change Price I<br>Add Item                                                                                                    | M<br>From: 1 V To: 1 V<br>Add Row Delete Rov                                                | Multiplier: 1.00  W Hide Header Copy Table  Product # 12740                                                                                                    | Pricing AFC<br>Quantity                                                                                                    | Cable V<br>Unit Price                                    | Product Info<br>Total<br>Price Per                                 | Product Mix T<br>\$400.00<br>Extension<br>\$250.00                                                                                                    | OE Stock Lighting Template                                | Weight                                                                                                    | Total<br>Weight Per                                                                                                    | Weight Ext |
| Change Q-Name Create MS Excel Create TOE Order Create TOE Total Only Collecte Quote                                                                                                    | Re-Usable BO2<br>Change Price 1<br>Add Item<br>In* Description<br>Rep Produc<br>New Produc                                                                                                    | M<br>From: 1 V To: 1 V<br>Add Row Delete Ro<br>Delete Ro<br>t Description<br>:t Not Stocked | Multiplier: 1.00<br>W Hide Header Copy Table<br>Product #<br>1274A<br>28AST                                                                                                    | Pricing AFC<br>Quantity                                                                                                    | Cable   Unit Price 200 \$125.00 300 \$50.00              | Product Info<br>Total<br>Price Per<br>C<br>C                       | Product Mix         T           \$\$400.00         \$\$250.00           \$\$250.00         \$\$150.00                                                                                                    | OE Stock Lighting Template  Remarks Line item remark      | Weight                                                                                                    | Total<br>Weight Per<br>0.0<br>0.0                                                                                                    | Weight Ext |
| Change Q-Name Create MS Excel Create TOE Order Create TOE Order Create TOE Total Only Collette Quote Factory Quote                                                                                                    | Re-Usable BO.<br>Change Price 1<br>Add Item<br>In <sup>4</sup> Description<br>Rep Produc<br>New Produc<br>3                                                                                                    | M<br>From: 1 V To: 1 V<br>Add Row Delete Row<br>Ct Description<br>ct Not Stocked            | Multiplier: 1.00<br>W Hide Header Copy Table<br>Product #<br>1274A<br>38AST                                                                                                    | Pricing AFC<br>Quantity                                                                                                    | Cable  Vinit Price 200 \$125 00 300 \$50 00              | Product Info<br>Total<br>Price Per<br>C<br>C                       | Product Mix         T           \$400.00         Extension           \$250.00         \$150.00                                                                                                    | OE Stock Lighting Template<br>Remarks<br>Line item remark | Weight                                                                                                    | Total<br>Weight Per<br>0.0<br>0.0                                                                                                    | Weight Ext |
| Back to Report Change Q-Name Create MS Excel Create TOE Order Create T DF Total Only C Delete Quote Factory Quote Internal Notes                                                                                              | Re-Usable BON<br>Change Price J<br>Add Item<br>Inf Description<br>Rep Produc<br>New Produc<br>New Produc<br>3                                                                                                    | M    From:    Add Row    Delete Row    ct Description    ct Not Stocked                     | Multiplier: 1.00<br>W Hide Header Copy Table<br>Product #<br>2274A<br>38AST<br>4<br>//                                                                                                    | Pricing AFC<br>Quantity<br>A<br>A<br>A<br>A                                                                                        | Cable v Unit Price<br>200 \$125.00<br>300 \$50.00        | Product Info<br>Total<br>Price Per<br>C<br>C                       | Product Mix         T           \$400.00         Extension           \$250.00         \$150.00                                                                                                    | OE Stock Lighting Template                                | Weight // // // // // //                                                                                                    | Total<br>Weight Per<br>0.0<br>0.0                                                                                                    | Weight Ext |
| Back to Report Change Q-Name Create MS Excel Create TOE Order Create TOF Total Only Coelete Quote Factory Quote Internal Notes Refresh                                                                                        | Re-Usable BON<br>Change Price 1<br>Add Item<br>1 Rep Produc<br>2 New Produc<br>3 4<br>5                                                                                                    | M<br>From: 1 V To: 1 V<br>Add Row Delete Ro<br>ct Description<br>ct Not Stocked             | Multiplier:     1.00       w     Hide Header     Copy Table       Product #       &     1274A       &     38AST       &        &                                                                                                    | Pricing AFC<br>Quantity<br>A<br>A<br>A<br>A<br>A<br>A                                                                              | Cable V<br>Unit Price<br>200 \$125.00<br>300 \$50.00     | Product Info Total Price Per C C                                   | Product Mix         T           \$400.00         Extension           \$250.00         \$150.00                                                                                                    | OE Stock Lighting Template  Remarks Line item remark      | Weight           #           #           #           #           #           #                                                                                                    | Total       Weight Per       0.0       0.0                                                                                                    | Weight Ext |
| Back to Report Change Q-Name Create MS Excel Create TOE Order Create TDE Total Only Delete Quote Factory Quote Internal Notes Refresh Save                                                                                    | Re-Usable BOX<br>Change Price 1<br>Add Item<br>1 Rep Produc<br>2 New Produc<br>3 4<br>5 6                                                                                                    | M<br>From: 1 V To: 1 V<br>Add Row Delete Ro<br>ct Description<br>ct Not Stocked             | Multiplier:     1.00       w     Hide Header     Copy Table       Product #       2     1274A       2     38AST       2     2       2     2       2     2       3     2                                                                                     | Pricing AFC<br>Quantity<br>//<br>//<br>//<br>//<br>//<br>//<br>//<br>//////////////                                                | Cable   Unit Price  200 \$125.00  300 \$50.00            | Product Info<br>Total<br>Price Per<br>C<br>C                       | Product Mix         T           \$400.01         Extension           \$250.00         \$150.00                                                                                                    | OE Stock Lighting Template  Remarks Line item remark      | Weight           #           #           #           #           #           #           #           #           #           #                                                                                                    | Total<br>Weight Per<br>0.0<br>0.0<br>.0                                                                                                    | Weight Ext |
| Back to Report<br>Change Q-Name<br>Create MS Excel<br>Create TOE Order<br>Create TDE<br>Total Only<br>Collete Quote<br>Factory Quote<br>Internal Notes<br>Refresh<br>Save                                                     | Re-Usable BOX       Change Price     1       Add Item       In*     Description       1     Rep. Product       2     New Product       3                                                                                                    | M<br>From: 1 V To: 1 V<br>Add Row Delete Ro<br>ct Description<br>ct Not Stocked             | Multiplier:     1.00       w     Hide Header     Copy Table       Product #        ////////////////////////////////////                                                                                                    | Pricing AFC<br>Quantity<br>A<br>A<br>A<br>A<br>A<br>A<br>A<br>A<br>A<br>A<br>A<br>A<br>A<br>A<br>A<br>A<br>A<br>A<br>A             | Cable v<br>Unit Price<br>200 \$125.00<br>300 \$50.00<br> | Product Info Total Price Per C C C                                 | Product Mix         T           \$400.00         Extension           \$250.00         \$150.00           \$150.00         \$150.00                                                                                   | OE Stock Lighting Template  Remarks Line item remark      | Weight           #           #           #           #           #           #           #           #           #           #           #           #           #           #           #           #                                                                                                    | Total           Weight Per           0.0           0.0           0.0           0.0                                                                                                    | Weight Ext |
| Back to Report Change Q-Name Create MS Excel Create TOE Order Create TOE Total Only Delete Quote Factory Quote Internal Notes Refresh Save Send Only Utrop Function                                                           | Re-Usable BOX<br>Change Price 1<br>Add Item<br>Ln <sup>a</sup> Description<br>1 Rep Produc<br>2 New Produc<br>3 4<br>5 6<br>7 8<br>8 0                                                                                                    | M<br>From: 1 V To: 1 V<br>Add Row Delete Ro<br>ct Description<br>ct Not Stocked             | Multiplier:     1.00       W     Hide Header     Copy Table       Product #       Ø     1274A       Ø     38AST       Ø     Ø       Ø     Ø       Ø     Ø       Ø     Ø       Ø     Ø       Ø     Ø                                                         | Pricing AFC<br>Quantity<br>//<br>//<br>//<br>//<br>//<br>//<br>//<br>//<br>//<br>//<br>//                                          | Cable V Unit Price<br>200 \$125.00<br>300 \$50.00        | Product Info Total Price Per C C                                   | Product Mix         T           \$\$400.00           Extension           \$\$250.00           \$\$150.00           \$                                                                                                | OE Stock Lighting Template  Remarks Line item remark      | Weight           #           #           #           #           #           #           #           #           #           #           #           #           #           #           #           #                                                                                                    | Total           Weight Per           0.0           0.0           0.0                                                                                                    | Weight Ext |
| Back to Report Change Q-Name Create MS Excel Create TOE Order Create TOE Total Only Delete Quote Factory Quote Internal Notes Refresh Save Send Only Macro Free Excel Serve Send Coly                                         | Re-Usable BO:       Change Price     1       Add Item       In*     Description       1     Rep Product       2     New Product       3                                                                                                    | M<br>From: 1 V To: 1 V<br>Add Row Delete Ro<br>Ct Description<br>ct Not Stocked             | Multiplier:     1.00       w     Hide Header     Copy Table       Product #       Ø     1274A       Ø     38AST       Ø     Ø       Ø     Ø       Ø     Ø       Ø     Ø       Ø     Ø       Ø     Ø       Ø     Ø       Ø     Ø       Ø     Ø       Ø     Ø | Pricing AFC<br>Quantity<br>// /<br>// /<br>// /<br>// /<br>// /<br>// /<br>// /                                                    | Cable  Vinit Price 200 \$125.00 300 \$50.00              | Product Info Total Price Per C C                                   | Product Mix         T           \$\$400.00           Extension           \$\$250.00           \$\$150.00                                                                                                    | OE Stock Lighting Template   Remarks Line item remark     | Weight           //         //           //         //           //         //           //         //           //         //           //         //           //         //           //         //           //         //           //         //           //         //           //         //           //         //           //         //           //         //           //         //                                                                                                    | Total           Weight Per           0.0           0.0           0.1           0.2           0.3           0.4           0.5           0.6           0.7           0.8           0.9           0.9           0.9           0.9           0.9           0.9           0.9           0.9           0.9           0.9           0.9           0.9           0.9           0.9           0.9           0.9           0.9           0.9           0.9           0.9           0.9           0.9           0.9           0.9           0.9           0.9           0.9           0.9           0.9           0.9           0.9           0.9           0.9           0.9           0.9           0.9           0.9           0.9           0.9     <       | Weight Ext |
| Back to Report<br>Change Q-Name<br>Create MS Excel<br>Create TOE Order<br>Create TOE<br>Total Oaly<br>Delete Quote<br>Factory Quote<br>Internal Notes<br>Refresh<br>Save<br>Send Only<br>Macro Free Excel<br>Send/Save        | Re-Usable BO!           Change Price         1           Add Item         1           Im <sup>+</sup> Description           1         Rep Product           2         New Product           3         -           4         -           5         -           6         -           7         -           8         -           9         -           10         -           11         -                        | M<br>From: 1 V To: 1 V<br>Add Row Delete Ro<br>Ct Description<br>ct Not Stocked             | Multiplier:     1.00       w     Hide Header     Copy Table       Product #       274A       38AST       2       2       2       38AST                                                                                                    | Pricing AFC<br>Quantity<br>A<br>A<br>A<br>A<br>A<br>A<br>A<br>A<br>A<br>A<br>A<br>A<br>A<br>A<br>A<br>A<br>A<br>A<br>A             | Cable  Vinit Price Unit Price 200 \$125.00 300 \$50.00   | Product Info Total Price Per C C I I I I I I I I I I I I I I I I I | Product Mix         T           \$\$400.00         \$           Extension         \$           \$\$250.00         \$           \$\$150.00         \$           \$\$150.00         \$           \$\$150.00         \$ | OE Stock Lighting Template   Remarks Line item remark     | Weight           //           //           //           //           //           //           //           //           //           //           //           //           //           //           //           //           //           //           //           //           //           //           //           //           //           //           //           //           //           //           //           //           //           //           //           //           //           //           //           //           //           //           //           //           //           //           //           //           //           //           // | Total           Weight Per           0.0           0.0           0.1           0.2           0.3           0.4           0.5           0.6           0.7           0.8           0.9           0.1           0.2           0.3           0.4           0.5           0.6           0.7           0.8           0.9           0.9           0.9           0.10           0.10           0.10           0.10           0.10           0.10           0.10           0.10           0.10           0.10           0.10           0.10           0.10           0.10           0.10           0.10           0.10           0.10           0.10           0.10           0.10           0.10           0.10           0.10           0.10           0.10 | Weight Ext |
| Back to Report Change Q-Name Create MS Excel Create TOE Order Create TOE Order Create TOE Total Only Delete Quote Factory Quote Internal Notes Refresh Save Send Only Macro Free Excel Send/Save Macro Free Excel Carter Send | Re-Usable BO:           Change Price         1           Add Item         1           Im <sup>4</sup> Description           1         Rep Product           2         New Product           3         -           4         -           5         -           6         -           7         -           8         -           9         -           10         -           11         -           12         - | M From: 1 V To: 1 V<br>Add Row Delete Ro<br>Ct Description<br>Ct Not Stocked                | Multiplier:     1.00       w     Hide Header     Copy Table       Product #     1274A       2     38AST       2     38AST       3     38AST                                                                                                    | Pricing AFC<br>Quantity<br>Quantity<br>A<br>A<br>A<br>A<br>A<br>A<br>A<br>A<br>A<br>A<br>A<br>A<br>A<br>A<br>A<br>A<br>A<br>A<br>A | Cable  V Unit Price 200 \$125.00 300 \$50.00             | Product Info Total Price Per C C U U U U U U U U U U U U U U U U U | Product Mix         T           \$400.00         Extension           Extension         \$250.00           \$150.00         \$150.00                                                                                  | OE Stock Lighting Template   Remarks Line item remark     | Weight           //           //           //           //           //           //           //           //           //           //           //           //           //           //           //           //           //           //           //           //           //           //           //           //           //           //           //           //           //           //           //           //           //           //           //           //           //           //           //           //           //           //           //           //           //           //           //           //           //           //           // | Total           Weight Per           0.0           0.0           0.1           0.2           0.3           0.4           0.5           0.6           0.7           0.8           0.9           0.1           0.2           0.3           0.4           0.5           0.6           0.7           0.8           0.9           0.9           0.9           0.10           0.10           0.10           0.10           0.10           0.10           0.10           0.10           0.10           0.10           0.10           0.10           0.10           0.10           0.10           0.10           0.10           0.10           0.10           0.10           0.10           0.10           0.10           0.10           0.10           0.10 | Weight Ext |

2) Enter all the appropriate data.

- a. \* donates required fields
- b. Edit product data if need be
  - i. If product needs to be created in TOE click 'Create Product in TOE"
  - ii. If you do not want to create a new product you can select "Create Manual Product"

## c. Each line must read 'Product Found in TOE" or "Manual Product in TOE"

3) Then select "Create Order in TOE"

|                                                                            | TECH Welcome<br>SINC. Freddy W Sm                                                    | ith Jr <u>My Account</u> <u>Help</u> | Logout                                                                   | arl<br>© Cu      | t-Quote Name OF | Project Name O Company Name                    |  |  |  |  |  |  |
|----------------------------------------------------------------------------|--------------------------------------------------------------------------------------|--------------------------------------|--------------------------------------------------------------------------|------------------|-----------------|------------------------------------------------|--|--|--|--|--|--|
| Home Mar                                                                   | nage Customer Quotes Quotat                                                          | ion Reports Price Sheets D           | ata Files CRM S                                                          | Sales Company Da | ta Reach Out    | Projects TTS Cloud TOE                         |  |  |  |  |  |  |
| Show Quick                                                                 | Launch Create Customer Quo                                                           | te Search Customer Quotes            | Quotes Sent to Ven                                                       | dor Import Vendo | r Quotes        |                                                |  |  |  |  |  |  |
| Create Order in TOE for Quote: Arlington Sample (Q-17538)                  |                                                                                      |                                      |                                                                          |                  |                 |                                                |  |  |  |  |  |  |
|                                                                            |                                                                                      |                                      | Contact                                                                  | Nicholas McCul   |                 |                                                |  |  |  |  |  |  |
| Select Vend                                                                | dor* Arlington                                                                       | ~                                    | Select Customer                                                          | r*               |                 | ~                                              |  |  |  |  |  |  |
| Select Freig<br>Select Ware<br>PO Number<br>Allow Duplicate<br>Check Produ | ght Term* PD-Prepaid<br>ehouse* Main<br>r*<br>e PO #<br>ct in TOE Create Order in TO | ▼<br>E Cancel                        | Select Ship To <sup>*</sup><br>Select Shipper <sup>*</sup><br>Order Memo | VPS              | <b>~</b>        |                                                |  |  |  |  |  |  |
| Product Data                                                               |                                                                                      |                                      |                                                                          |                  |                 |                                                |  |  |  |  |  |  |
| Quantity                                                                   | Product #                                                                            | Description                          | Price                                                                    | Re               | marks           | Product in TOE                                 |  |  |  |  |  |  |
| 200                                                                        | 1274A                                                                                | Rep Product Description              | \$12                                                                     | 5.00 L           | ine item remark | Create Product in TOE<br>Create Manual Product |  |  |  |  |  |  |
| 300                                                                        | 38AST                                                                                | New Product Not Stocked              | \$5                                                                      | 0.00             |                 | Product Found in TOE                           |  |  |  |  |  |  |

**Trailing Notes** 

- 4) A Message Box will appear showing the Order# that was create.
  - a. You will then be able to review/release it in TOE
  - b. Click "Close" and you will be brought back to the quotation where you can update the status

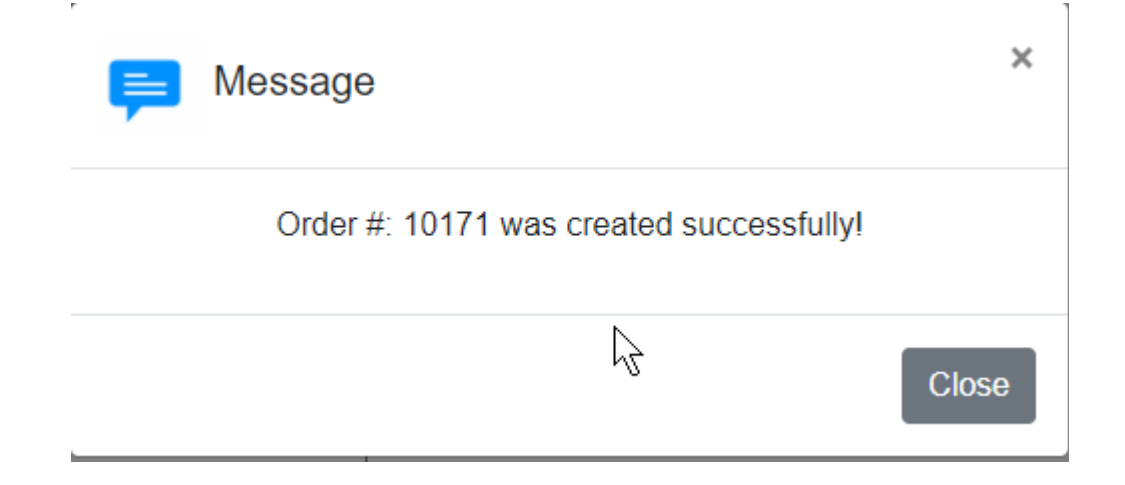